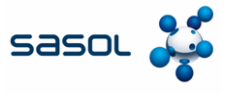

Lo scopo di questo documento è fornire una panoramica del processo di monitoraggio dello stato dei pagamenti nel Coupa Supplier Portal (CSP).

1. Accedere al CSP.

| Invoices                                            | Orders         | Business Profile                     | Setup          | Service Sheets | ASN              | Sourcing | Fored | asts          | Catalogs | Community | More |
|-----------------------------------------------------|----------------|--------------------------------------|----------------|----------------|------------------|----------|-------|---------------|----------|-----------|------|
| LI<br>Profile Last                                  | Updated: 3 min | utes ago   <mark>View Profile</mark> |                |                |                  |          |       |               |          |           |      |
| Recent Act                                          | ivity          |                                      |                |                |                  | View 🗸   | 0     | Anr<br>No Anr | nouncel  | ments     |      |
|                                                     | 1              |                                      |                |                |                  |          |       |               |          |           |      |
| Sasol Chemicals Tes                                 | t              | Test.                                |                |                |                  |          |       |               |          |           |      |
| No activity found for S<br>Multi Factor<br>Security | t .            | Test.<br>Join Requests               | Merge<br>Sugge | stions         | Linked<br>Custom | iers     |       |               |          |           |      |

- 2. Fare clic sulla scheda **Fatture** per visualizzare tutte le fatture create dall'utente.
- 3. Aprire la fattura in questione per la quale si desidera visualizzare lo stato di pagamento facendo clic sul numero della fattura.

| Coupa .  | supplier po                                                                                                    | rtal                                                                                                    |                                                                                        |                                                                                                    |                                                                                                    |                                                                                                 |                        | MARA ~                                             | NOTIFICATION                                                                                                    | IS ( |
|----------|----------------------------------------------------------------------------------------------------|----------------------------------------------------------------------------------------------------|----------------------------------------------------------------------------------------|----------------------------------------------------------------------------------------------------|----------------------------------------------------------------------------------------------------|-------------------------------------------------------------------------------------------------|------------------------|----------------------------------------------------|----------------------------------------------------------------------------------------------------|------|
|          | voices Orde                                                                                                    | rs Busines                                                                                                    | s Profile Setup                                                                        | Service She                                                                                                    | ets ASN                                                                                                    | Sourcing                                                                                        | Forecasts              | Catalogs Co                                        | ommunity                                                                                                    | Mo   |
| Invoices | Invoices Line                                                                                                    | es Payment                                                                                                    | Receipts                                                                               |                                                                                                    |                                                                                                    |                                                                                                 |                        |                                                    |                                                                                                    |      |
|          |                                                                                                    |                                                                                                    |                                                                                        |                                                                                                    |                                                                                                    |                                                                                                 |                        |                                                    |                                                                                                    |      |
|          |                                                                                                    |                                                                                                    |                                                                                        |                                                                                                    |                                                                                                    |                                                                                                 | Sele                   | ct customer Sasol C                                | hemicals Test                                                                                                    |      |
|          | Invoices                                                                                                    |                                                                                                    |                                                                                        |                                                                                                    |                                                                                                    |                                                                                                 |                        |                                                    |                                                                                                    |      |
|          |                                                                                                    |                                                                                                    |                                                                                        |                                                                                                    |                                                                                                    |                                                                                                 |                        |                                                    |                                                                                                    |      |
| l.       | Instructions Fro                                                                                                    | m Customer                                                                                                    |                                                                                        |                                                                                                    |                                                                                                    |                                                                                                 |                        |                                                    |                                                                                                    |      |
| {        | Example text - this                                                                                                    | s is set on your Co                                                                                                    | ompany Information set                                                                 | up page and will b                                                                                                    | e displayed for C                                                                                                    | SP and SAN sup                                                                                  | pliers on the Inv      | oice list page}                                    |                                                                                                    |      |
| (        | Create Inv                                                                                                    | oices 🕧                                                                                                    |                                                                                        |                                                                                                    |                                                                                                    |                                                                                                 |                        |                                                    |                                                                                                    |      |
| (        | Create Invoice                                                                                                    | Dices 🕧                                                                                                    | eate Invoice from Con                                                                  | tract Creat                                                                                                    | e Blank Invoice                                                                                                    | Create C                                                                                        | redit Note             |                                                    |                                                                                                    | -    |
| (        | Create Invoice<br>Create Invoice<br>Export to ~                                                                                   | DiCeS 🕧                                                                                                    | eate Invoice from Con                                                                  | tract Creat                                                                                                    | e Blank Invoice                                                                                                    | Create Cr<br>View All                                                                           | redit Note             | ✓ Search                                           | P                                                                                                    | -    |
| (        | Create Invi<br>Create Invoice<br>Export to ~<br>Invoice #                                                                         | DiCES ()<br>from PO Cro<br>Created Date                                                                                                    | eate Invoice from Con<br>Status                                                        | tract Create                                                                                                    | e Blank Invoice<br>Total                                                                                                    | Create Cr<br>View All<br>Unanswered                                                             | redit Note<br>Comments | <ul> <li>Search</li> <li>Dispute Reason</li> </ul> | Actions                                                                                                    |      |
| 2        | Create Invoice<br>Create Invoice<br>Export to ~<br>Invoice #<br>Training 123                                                      | from PO Cro<br>Created Date<br>02/10/25                                                                                                    | eate Invoice from Com<br>Status<br>Pending Approval                                    | tract Create<br>PO #<br>8500003042                                                                                                    | e Blank Invoice<br>Total<br>620.49 EUR                                                                                                    | Create Cr<br>View All<br>Unanswered<br>No                                                       | redit Note<br>Comments | <ul> <li>Search</li> <li>Dispute Reason</li> </ul> | Actions                                                                                                    |      |
| 3        | Create Invi<br>Create Invoice<br>Export to ~<br>Invoice #<br>Training 123<br>asol Training                                        | Dices         Image: Created Date           02/10/25         02/10/25                                                                                                    | eate Invoice from Con Status Pending Approval Pending Approval                         | PO #<br>8500003042                                                                                                    | Total<br>620.49 EUR<br>620.49 EUR                                                                                                    | Create Cr<br>View All<br>Unanswered<br>No<br>No                                                 | redit Note<br>Comments | Search<br>Dispute Reason                           | Actions                                                                                                    |      |
| 3        | Create Invoice<br>Export to ~<br>Invoice #<br>Training 123<br>asol Training<br>1345                                               | Created Date           02/10/25           02/10/25           02/10/25           02/10/25                                                                                                    | Status<br>Pending Approval<br>Approved                                                 | PO #           8500003042           8500003042           8500003042                                                                                                    | Blank Invoice           Total           620.49 EUR           620.49 EUR           26.84 EUR                                                                                                    | Create Cr<br>View All<br>Unanswered<br>No<br>No<br>No                                           | redit Note<br>Comments | Search Dispute Reason                              | Actions                                                                                                    |      |
| 3        | Create Invoice<br>Export to ~<br>Invoice #<br>Training 123<br>asol Training<br>1345<br>None                                       | Created Date           02/10/25           02/10/25           02/10/25           02/10/25           02/10/25           02/10/25                                                                                                    | Status Pending Approval Pending Approval Approved Draft                                | PO #           8500003042           8500003042           8500003042           8500003042                                                                                                    | Total           620.49 EUR           620.49 EUR           620.49 EUR                                                                                                    | View All<br>Unanswered<br>No<br>No<br>No<br>No<br>No                                            | redit Note             | Search<br>Dispute Reason                           | Actions                                                                                                    |      |
| 3        | Create Invoice<br>Export to ~<br>Invoice #<br>Training 123<br>asol Training<br>1345<br>None<br>None                               | Created Date           02/10/25           02/10/25           02/10/25           02/10/25           02/10/25           02/10/25           02/05/25                                                                                                | Status<br>Pending Approval<br>Pending Approval<br>Draft                                | tract Creats                                                                                                    | Total           620.49 EUR           620.49 EUR           620.49 EUR           620.49 EUR           620.49 EUR           620.49 EUR                                                                                                    | View All<br>Unanswered<br>No<br>No<br>No<br>No<br>No<br>No                                      | Comments               | Search Dispute Reason                              | Actions                                                                                                    |      |
| 3        | Create Invoice<br>Export to ~<br>Invoice #<br>Training 123<br>asol Training<br>1345<br>None<br>None<br>None                       | Created Date           02/10/25           02/10/25           02/10/25           02/10/25           02/10/25           02/05/25           02/05/25           02/05/25                                                                             | Status<br>Pending Approval<br>Approvad<br>Draft<br>Draft                               | tract Creats PO# 8500003042 8500003042 8500003042 8500003042 8500003042 8500003042 8500003042                                                                                                    | Total           620.49 EUR           620.49 EUR           620.49 EUR           620.49 EUR           620.49 EUR           620.49 EUR           620.49 EUR           620.49 EUR           620.49 EUR                                                                                                    | Create Cr<br>View All<br>Unanswered<br>No<br>No<br>No<br>No<br>No<br>No                         | redit Note             | Search Dispute Reason                              | Actions                                                                                                    |      |
| 3        | Create Invice<br>Export to ~<br>Invoice #<br>Training 123<br>Asol Training<br>1345<br>None<br>None<br>None<br>12345               | Created Date           02/10/25           02/10/25           02/10/25           02/10/25           02/07/25           02/05/25           02/05/25           02/05/25           02/05/25           02/05/25           02/05/25           01/19/25 | Status<br>Pending Approval<br>Pending Approval<br>Approved<br>Draft<br>Draft<br>Voided | tract Creats PO# 850003042 850003042 850003042 850003042 850003042 850003042 850003042                                                                                                    | Total           620.49 EUR           620.49 EUR           620.49 EUR           620.49 EUR           620.49 EUR           620.49 EUR           620.49 EUR           620.49 EUR           620.49 EUR           620.49 EUR                                                                                                    | Create Cr<br>View All<br>Unanswered<br>No<br>No<br>No<br>No<br>No<br>No<br>No                   | Comments               | Search Dispute Reason                              | Actions                                                                                                    |      |
| 3        | Create Invoice<br>Export to ~<br>Invoice #<br>Training 123<br>Asol Training<br>1345<br>None<br>None<br>None<br>12345<br>test_1123 | Created Date           02/10/25           02/10/25           02/10/25           02/10/25           02/07/25           02/05/25           02/05/25           02/05/25           02/05/25           01/19/25           01/19/25                    | Status Pending Approval Pending Approval Pending Approval Draft Draft Volided          | tract Creats PO # 8500003042 8500003042 85000003042 85000003042 850000003042 85000003042 8500000000 8500000000 85000000000 8500000000 | Total           620.49 EUR           620.49 EUR           620.49 EUR           620.49 EUR           620.49 EUR           620.49 EUR           620.49 EUR           620.49 EUR           620.49 EUR           620.49 EUR           620.49 EUR           620.49 EUR           620.49 EUR           620.49 EUR           7.32 EUR | Create Cr<br>View All<br>Unanswered<br>No<br>No<br>No<br>No<br>No<br>No<br>No<br>No<br>No<br>No | Comments               | Search Dispute Reason                              | Actions     Actions     Compared      Compared      C |      |

## Guida di riferimento rapido Monitoraggio dello stato di pagamento delle fatture

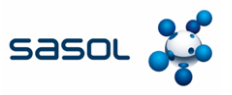

## Inserire i dettagli della Ragione Sociale

4. Una volta che la fattura è aperta, si prega di navigare fino alla parte inferiore della pagina, dove si può vedere lo stato di pagamento per quella fattura.

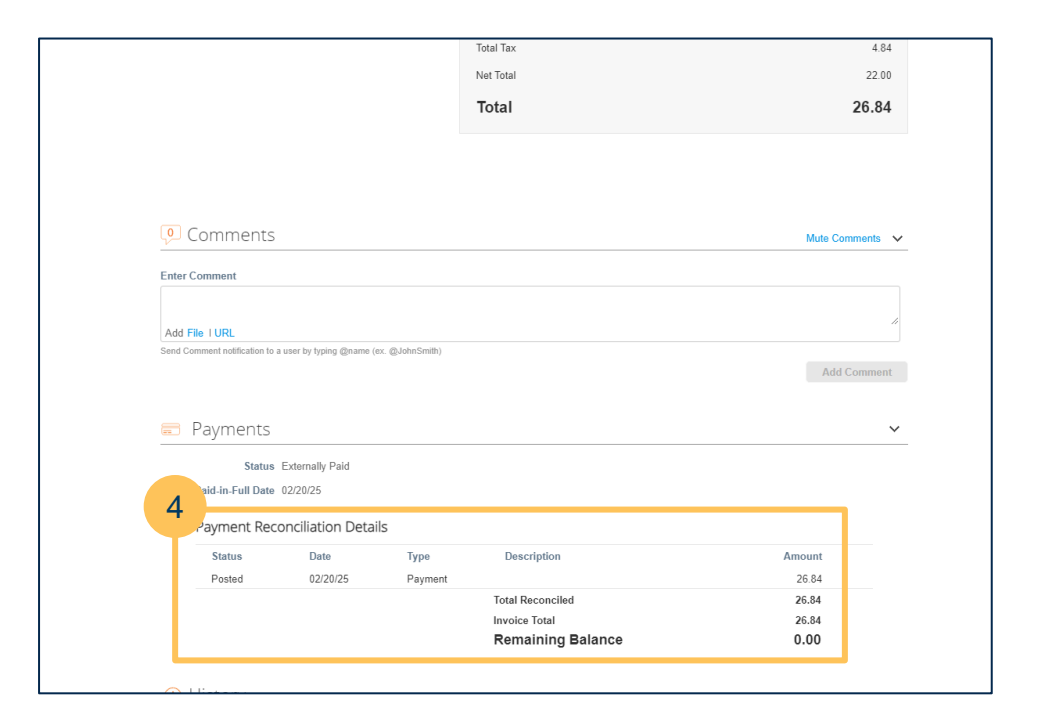

5. Inoltre, una volta che la fattura viene commercializzata come pagata da SASOL, riceverete automaticamente una notifica via e-mail dal sistema nel giorno del pagamento, che si presenta

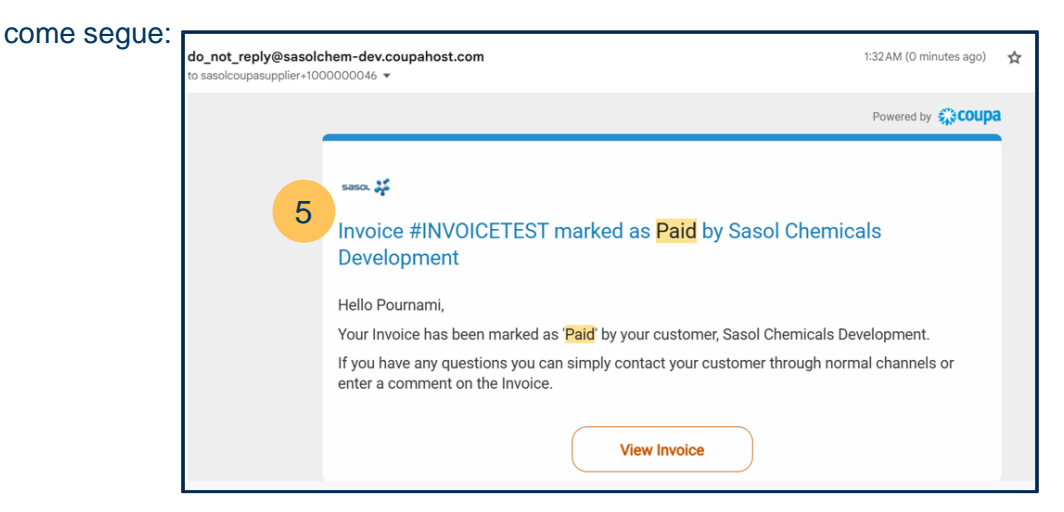